# Guía paso a paso

SALMI

Importar, Registrar, Consolidar, Documentar y Enviar Información de la Red de Salud (RDS) a la Región Sanitaria (RS)

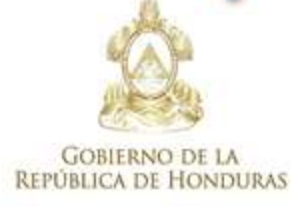

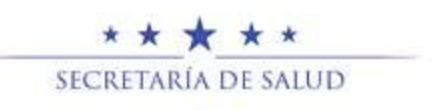

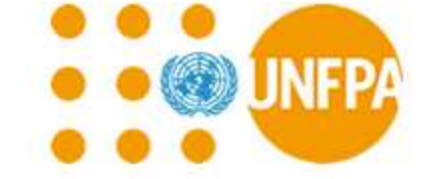

Honduras, Agosto 2018

# TABLA DE CONTENIDO

## Tabla de contenido

| Generalidades                                                            | 1  |
|--------------------------------------------------------------------------|----|
| Introducción                                                             | 1  |
| Recomendaciones                                                          | 2  |
| Importar Información                                                     | 3  |
| Paso 1 Importar Archivo de Consolidación (AC)                            | 3  |
| Paso 2 Seguimiento a la importación de Archivos de Consolidación (AC)    | 4  |
| Registrar Información                                                    | 5  |
| Paso 3 Registrar el Informe Mensual (IM)                                 | 5  |
| Paso 4 Seguimiento al Registro Manual de Información (RM)                | 6  |
| Consolidar Información                                                   | 8  |
| Paso 5 Generar el Informe Mensual Consolidado (IMC)                      | 8  |
| Paso 6 Imprimir el Informe Mensual Consolidado (IMC)                     | 9  |
| Enviar Información al Nivel Superior                                     | 11 |
| Paso 7 Exportar el Archivo de Consolidación (AC)                         | 11 |
| Paso 8 Comprimir el Archivo de Consolidación (AC)                        | 13 |
| Paso 9 Enviar el Archivo de Consolidación (AC) a la Región de Salud (RS) | 14 |
| Lista de correos electrónicos de las Regiones Sanitarias (RS)            | 15 |
| Resumen de Accesos Directos por orden de uso                             | 15 |

## Generalidades

#### Introducción

El sistema informático SALMI desde su creación fue desarrollado como una aplicación para computadoras con un enfoque netamente logístico para la administración de medicamentos e insumos en la farmacia al interior de los establecimientos de salud del primer nivel de atención, ya que algunas de sus principales bondades es que no requiere de tecnologías complejas, ni de personal operativo con capacidades avanzadas en manejo de computadoras, es en ese sentido que la visión de desarrollo de este sistema informático está dedicado para un entorno de trabajo en las farmacias donde se administra de manera integral todos los suministros existentes en esta, convirtiéndose en una *herramienta de trabajo*, que aparte de reducir la carga administrativa de un proceso de registro manual, y los errores de cálculo y registro que esta conlleva, es una poderosa herramienta de alertas y análisis de información que nos permite tomar decisiones acertadas y con la premura suficiente para mejorar la disponibilidad de los medicamentos e insumos, así como evitar pérdidas que al final de cuentas terminan siendo perdidas económicas, que claramente pueden ser evitadas mediantes acciones preventivas derivadas de un análisis de la información que el sistema presenta de manera adecuada, clara y oportuna.

Así mismo cabe mencionar que el sistema informático SALMI con el mismo proceso de registro de información logística de suministros de salud, técnicamente viene a ser un sistema que estratégicamente combina un Sistema de Información para la Administración Logistica (SIAL), así como un Sistema de Información Gerencial en Salud (SIGS), todo con un enfoque hacia la trazabilidad de cada uno de los suministros y su uso racional, los cuales alimentan un completo Sistema de Monitoreo y Evaluación (SIME).

|                                                                                 | SIGS                                                                                                    | SIAL                                                                                                    |
|---------------------------------------------------------------------------------|----------------------------------------------------------------------------------------------------|----------------------------------------------------------------------------------------------------|
| ¿Qué información se<br>recopila?                                                | Información sobre la salud de<br>los usuarios o sobre los<br>servicios provistos.                                                                                                    | Información sobre los suministros,<br>por ejemplo las cantidades<br>dispensadas, distribuidas,<br>recibidas, Saldos, Consumo, Ajustes,<br>cantidades requeridas etc.                                                                                                    |
| ¿Con que frecuencia se<br>recopila la información?                              | La información se recopila y se<br>registra diariamente, y<br>generalmente se recopila y se<br>reporta mensual o<br>trimestralmente.                                                                                                    | La información se recopila y se<br>registra diariamente, y<br>generalmente se recolecta y se<br>reporta mensual o trimestralmente.                                                                                                    |
| ¿Con que frecuencia se utiliza<br>la información para la toma<br>de decisiones? | La información recopilada se<br>puede analizar mensual o<br>trimestralmente a fin de<br>determinar los patrones de una<br>enfermedad; se pueden usar los<br>datos anualmente, incluso una<br>por varios años, para hacer<br>seguimiento de los patrones de<br>enfermedades o del uso de los<br>servicios de salud. | La información se analiza<br>diariamente para evaluar el nivel de<br>abastecimiento; la información se<br>analiza y utiliza mensualmente o<br>trimestralmente para determinar<br>las cantidades de reabastecimiento<br>o pedidos; la información se utiliza<br>anualmente para realizar ejercicios<br>de cuantificación. |

#### Recomendaciones

Para el uso adecuado de esta guía debemos tener muy en cuenta que debemos cumplir paso a paso lo que se encuentra indicado y jamás se deberá saltar a un nuevo paso sin haberlo terminado o completado tal cual lo indica la guía.

Esta guía está diseñada para ser manejada como un documento físico (Debe estar impresa) a ser utilizado una vez por mes con el debido cuidado, el cual permitirá cumplir a cabalidad y de forma adecuada y ágil los procesos para importar, registrar, consolidar, documentar y enviar información al nivel inmediato superior.

Tomar en cuenta que el flujo de información expresado en esta guía corresponde a una parte de lo que en realidad es la estructura de información nacional.

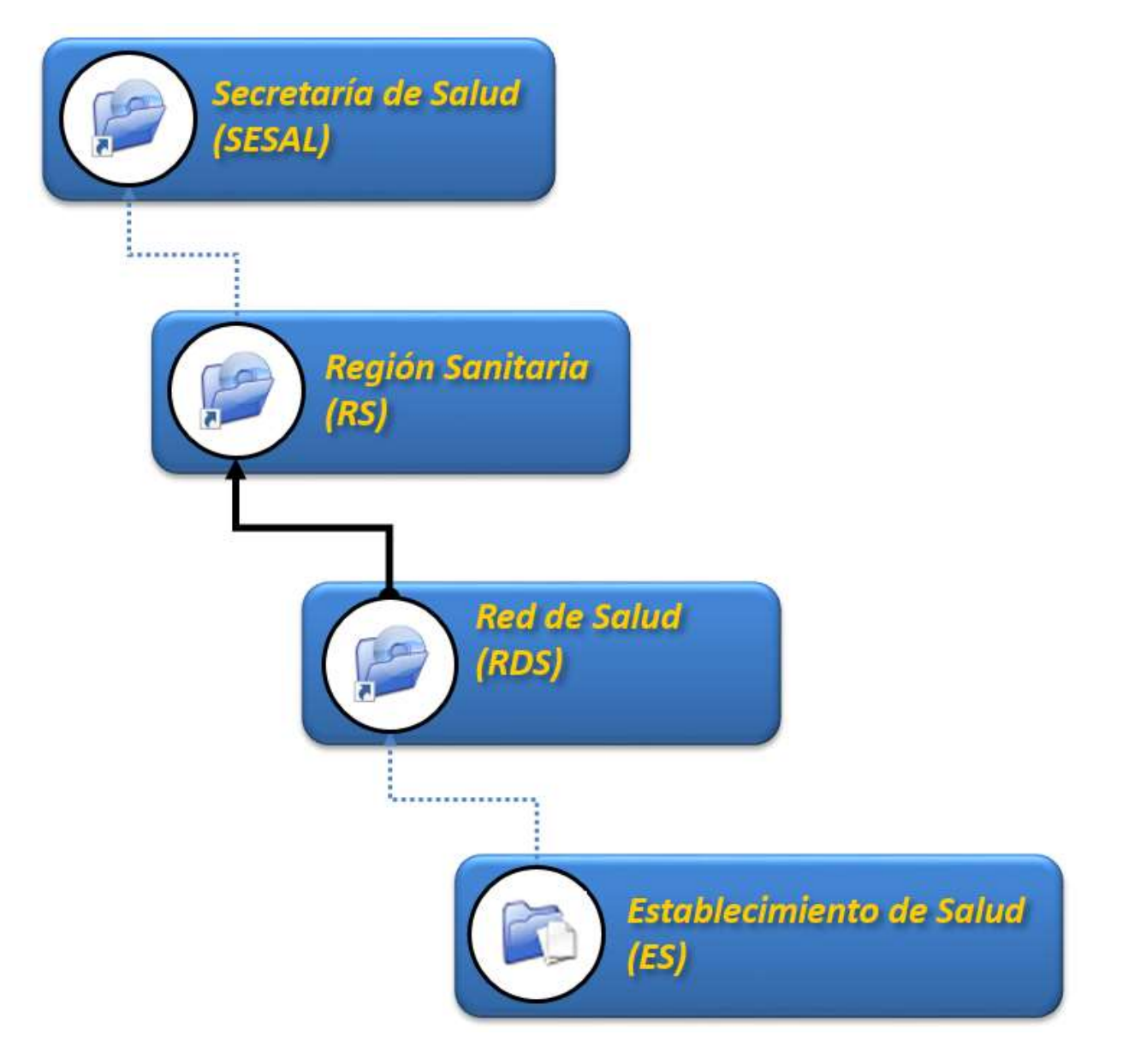

## Importar Información

#### Paso 1 Importar Archivo de Consolidación (AC)

Este paso consiste en importar los Archivos de Consolidación (AC) enviados por los Establecimientos de Salud que tienen implementado el sistema informático SALMI Dispensación, para realizar este proceso debemos ir a: SIAL > Puntos de Información (PI) > Importar Archivo de Consolidación (AC) o presionamos la combinación de teclas **Ctrl+W**.

| SALMI - [Usuario:FDC]                 |                                            |                                        | <u>_</u> 22 | × |
|---------------------------------------|--------------------------------------------|----------------------------------------|-------------|---|
| Selección Almacenamiento Distribución | SIAL Monitorear Administración Ayuda Salir |                                        |             |   |
|                                       | Puntos de Información (PI)                 | Importar Archivo de Consolidación (AC) | Ctrl+W      |   |
|                                       | Almacén >                                  | Registro Manual de Información (RM)    | >           |   |
|                                       | Informe Mensual Consolidado (IMC) Ctrl+M   | Reportes                               | >           |   |
|                                       | Reportes >                                 |                                        |             |   |

- **1.** Presionamos **Nuevo** para habilitar la ventana, seleccionamos el Punto de Información (PI) y presionamos **Aceptar**.
- 2. Presionamos Archivo de Consolidación: (...) para buscar en el directorio de la computadora el archivo de consolidación correspondiente el cual podemos identificar por el código PI.

| SALMI - [SIAL > Pur                                                                                                    | ntos de Información > In                                                                                                    | nportar Archiv     | ro de Consolidación (AC)]<br>rear Administración Av | auda Salir    |              |                 |                   | _      |                 | ×  |
|----------------------------------------------------------------------------------------------------|----------------------------------------------------------------------------------------------------|--------------------|-----------------------------------------------------|---------------|--------------|-----------------|-------------------|--------|-----------------|----|
| Seccion Sumechan                                                                                                    |                                                                                                    |                    | mportar Archiv                                      | vo de Consoli | dación (A    | C)              |                   |        |                 |    |
| Datos del Pur<br>Código PI:                                                                                                    | 💷 Abrir Archivo de Cor                                                                                                    | nsolidación (A     | C) - Código PI: (81914)                             |               |              |                 |                   | ×      |                 |    |
| Dates del Are                                                                                                    | ← → ∽ ↑ → ›<br>Organize ▾ New                                                                                                    | folder             | Desktop - AC_Marzo-201                              | 18            | ~ 0          | Search AC_Mai   | nzo-2018          | م<br>0 |                 |    |
| Archivo de Con                                                                                                    | 💻 This PC                                                                                                    | ^ Name             |                                                     | Date m        | nodified 7   | Гуре            | Size              |        |                 |    |
| Codigo PI:<br>Puntos de Inf. I                                                                                                    | 3D Objects                                                                                                    | 20                 | 18-marzo_ES-81914                                   | 17/08/        | 2018 02:10 0 | CON File        | 4,428 KB          |        | el Min:         |    |
| Número de suministros p<br>Número de suministros f<br>Número de medicament<br>Número de insumos List<br>Número de insumos Fue<br>Número de alenciones s<br>Número de alenciones s<br>Número de Alenciones s<br>Número de Reporte de I | <ul> <li>Documents</li> <li>Downloads</li> <li>Music</li> <li>Pictures</li> <li>Videos</li> <li>Windows (C:)</li> <li>RECOVERY (D:)</li> <li>Disco (F:)</li> <li>Network</li> </ul> | v<br>ile name: 201 | 8-marzo_ES-81914                                    |               |              | Archivo de Co   | nsolidación (*.cc | . ~    |                 |    |
|                                                                                                    | _                                                                                                    | -                  | _                                                   | -             | -            | Open            | Cancel            |        |                 |    |
|                                                                                                    |                                                                                                    |                    |                                                     |               |              | <u>A</u> ceptar | Nuevo             |        | <u>C</u> ancela | ar |

**3.** Una vez terminados los procesos de **Importando, Consolidando y Revisando** presionamos <u>Aceptar</u> para guardar la información importada.

**4.** Para importar otro archivo de consolidación de otro mes o de otro punto de información presionamos **Nuevo** y seguimos las instrucciones del paso 1.

#### Paso 2 Seguimiento a la importación de Archivos de Consolidación (AC)

Para realizar el seguimiento a los Puntos de Información (PI) que reportaron información mediante los Archivos de Consolidación (AC) importados debemos ir a: SIAL > Puntos de Información (PI) > Reportes > Seguimiento PI o presionamos la combinación de teclas **Shift+U**.

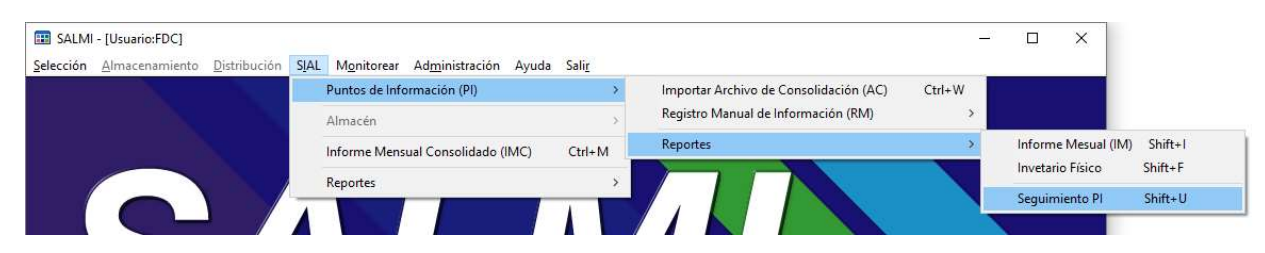

1. Presionamos <u>Nuevo</u> y se mostrará la lista de los Puntos de Información (PI) donde se encuentra marcado el o los meses que se reportó información.

| Buscar: Información Reporta<br>Código Punto de Información<br>81914 CIS EL GUANTE<br>1007 UAPS EL SUYATAL | <u>pistibución siac montorea aumi</u> | inistración Ayuda sain                                       |        |     |        |     |   |               |         |          |                          |
|----------------------------------------------------------------------------------------------------|---------------------------------------|--------------------------------------------------------------|--------|-----|--------|-----|---|---------------|---------|----------|--------------------------|
| Buscar: Información Reporte<br>Código Punto de Información<br>81914 CIS EL GUANTE<br>1007 UAPS EL SUYATAL |                                       | 2 Seguimiento Pl                                             |        |     |        |     |   |               |         |          |                          |
| Código Punto de Información<br>81914 CIS EL GUANTE<br>1007 UAPS EL SUYATAL                                | tada (AC)/(RM) 🔽                      | Puntos de Información Reportados                             |        |     |        |     | • |               | Búsqueo | la Auton | nática <mark>(F2)</mark> |
|                                                                                                    |                                       | Envio de Inf.<br>Archivo de Consolidación<br>Registro Manual | eb Mar | Abr |        |     |   | 90 Sep<br>    |         |          |                          |
|                                                                                                    |                                       |                                                              |        |     | Imprin | nir |   | <u>N</u> uevo | 1       | Can      | celar                    |

Para eliminar un Archivo de Consolidación (AC) importado debemos ir a: Administración > Eliminaciones > Archivos de Consolidación (AC).

## **Registrar Información**

#### Paso 3 Registrar el Informe Mensual (IM)

Este paso consiste en realizar el Registro Manual (RM) de información de los Informes Mensuales (IM) enviados por los Establecimientos de Salud que no cuentan con computadora y realizan el proceso manual, para realizar este proceso debemos ir a: SIAL > Puntos de Información (PI) > Registro Manual de Información (RM) > Informe Mensual (IM) o presionamos la combinación de teclas **Ctrl+V**.

| E SALMI           | - [Usuario:FDC] |                      |      |                |                         |       |        |     |                                        | -      | - 0   | ×                 |        |
|-------------------|-----------------|----------------------|------|----------------|-------------------------|-------|--------|-----|----------------------------------------|--------|-------|-------------------|--------|
| <u>S</u> elección | Almacenamiento  | <u>D</u> istribución | SIAL | Monitorear     | Ad <u>m</u> inistración | Ayuda | Salir  |     |                                        |        |       |                   |        |
|                   |                 |                      |      | Puntos de Info | rmación (Pl)            |       | >      |     | Importar Archivo de Consolidación (AC) | Ctrl+W |       |                   |        |
|                   |                 |                      |      | Almacén        |                         |       | >      |     | Registro Manual de Información (RM)    | >      | Infor | me Mensual (IM)   | Ctrl+V |
|                   |                 |                      |      | Informe Mensi  | ual Consolidado (       | IMC)  | Ctrl+M |     | Reportes                               | >      | Regis | tro de Atenciones | Ctrl+T |
|                   |                 |                      |      | Reportes       |                         |       | >      |     |                                        |        |       |                   |        |
|                   |                 |                      |      |                |                         |       |        | - / |                                        |        |       |                   |        |

- 1. Presionamos <u>N</u>uevo para habilitar la ventana.
- **2.** Presionamos **Punto de Información (...)** y seleccionamos el Punto de Información (PI) del cual registraremos su Informe Mensual (IM).
- **3.** Si es primera vez que registramos el Informe Mensual (IM) de este Punto de Información debemos seleccionar el **Mes a reportar**.
- 4. Presionamos Representante (...) y seleccionamos el responsable del Punto de Información (PI).
- **5.** Si es primera vez que registramos el Informe Mensual (IM) de este Punto de Información (PI), presionamos **Suministro** y seleccionamos el suministro al que registraremos sus movimientos.

| Suministro: G02BB00     | 000  | Condon masculing | o, Unida | d              |         |                      |   |                 |        | - j          |
|-------------------------|------|------------------|----------|----------------|---------|----------------------|---|-----------------|--------|--------------|
| Saldo Inicio del Mes:   | 1160 | Entradas:        | 0        | Consumo:       | 300     | Ajuste Positivo (+): | 0 | Ajuste Negativo | ) (-): | 0            |
| Dispensación Insatisfec | ha:  | 0                |          | Saldo Final de | el Mes: | 860                  |   |                 |        | $\checkmark$ |

**6.** Si los suministros ya se encuentran en la grilla seleccionaos el suministro y presionamos la tecla **Enter** para habilitar el registro de sus movimientos, registramos los datos y presionamos **Agregar**.

| Suministro:        | G02BB0000  | Condon masculing | , Unida | d              |        |                      |   |                 |      | ļ. |
|--------------------|------------|------------------|---------|----------------|--------|----------------------|---|-----------------|------|----|
| Saldo Inicio del N | Aes: 1160  | Entradas:        | 0       | Consumo:       | 300    | Ajuste Positivo (+): | 0 | Ajuste Negativo | (-): | 0  |
| Dispensación Ins   | atisfecha: | 0                |         | Saldo Final de | I Mes: | 860                  |   |                 |      | 7  |

- **7.** Para modificar un registro de la grilla seleccionamos el suministro, presionamos la tecla **Enter**, modificamos los movimientos y presionamos **Agregar**.
- 8. Para eliminar un registro de la grilla seleccionamos el suministro, presionamos la tecla Supr/Delete.

| 🛄 SALMI - | [SIAL > Puntos de Información (PI) >        | Registro Manua        | l de Informac | ión (RM) > | Informe Men | sual (IM)] |            |             |            |               |      |              | ×    |
|-----------|---------------------------------------------|-----------------------|---------------|------------|-------------|------------|------------|-------------|------------|---------------|------|--------------|------|
| Selección | Almacenamiento Distribución SIA             | L M <u>o</u> nitorear | Administra    | nforme     |             | al (IM)    |            |             |            |               |      |              |      |
| Punto d   | e Información: UAPS EL                      | SUYATAL (100          | 17]           | nonne      | menot       |            | Con.       | Pro: 12     | Nivel M    | áx: 2         | N    | ivel Mír     | 7 1  |
| Mes a re  | portar: febrero                             |                       |               |            |             |            |            |             |            |               |      |              |      |
| Represe   | ntante: MAX EDUARDO MA                      | ARTINES AMA           | DOR, 080119   | 97105927   |             |            |            |             |            |               |      |              |      |
| Suminis   | tro:                                        |                       |               |            |             |            |            |             |            |               |      |              |      |
| Saldo In  | icio del Mes: Entr                          | adas:                 | Cons          | umo:       |             | Ajuste     | Positivo   | (+):        | Aju        | ste Neg       | ativ | o (-):       |      |
| Dispensa  | ación Insatisfecha:                         | -                     | Saldo         | Final d    | el Mes:     |            |            |             | - 10 - 193 |               |      | $\sim$       | 7    |
| Código    | Suministro                                  | Presentación          | Saldo Inicio  | Entradas   | Consumo     | Ajuste (+) | Ajuste (-) | Saldo Final | Con./Pro.  | Dis./Ins.     | ME   | D Can./P     | leq. |
| G02880000 | Condon masculino                            | Unidad                | 1160          |            | 0 :         | 00         | 0 0        | 86          | 0 900      |               | 0 .  | i.0          | 940  |
| G03AA07   | Etinilestradiol 0.03mg + I-norgestrel 0.15m | GG                    | 170           |            | 0           | 30         | 0 0        | 14          | 0 55       |               | 0 ;  | 45           | 0    |
| G03AC08   | Etonorgestrel 68 mg                         | Implante              | 8             |            | 0           | 2          | 0 0        |             | 6 4        |               | 0 .  | 5            | 2    |
| G03AC0601 | Medroxiprogesterona (acetato) 150mg/ml      | VIAL o JE/prelk       | 43            |            | 0           | 12         | 0 0        | 3           | 1 29       |               | 0 7  | .1           | 27   |
|           |                                             |                       |               |            |             |            |            |             |            |               |      |              |      |
|           |                                             |                       |               |            | _           |            |            | Acer        | otar       | <u>N</u> uevo |      | <u>C</u> anc | elar |

- **9.** Una vez registrados los movimientos de todos los suministros reportaros en el Informe Mensual presionamos <u>Aceptar</u> para guardar el informe.
- **10.** Para registrar otro informe mensual de otro mes o de otro punto de información presionamos **Nuevo** y seguimos las instrucciones del paso 2.

#### Paso 4 Seguimiento al Registro Manual de Información (RM)

Para realizar el seguimiento a los Puntos de Información (PI) que reportaron información mediante los Informes Mensuales (IM) registrados debemos ir a: SIAL > Puntos de Información (PI) > Reportes > Seguimiento PI o presionamos la combinación de teclas **Shift+U**.

| ección <u>A</u> lmacenamiento <u>D</u> istribución <u>SIAL</u> Monitorear Administración Ayuda Salir |      |           |                    |
|----------------------------------------------------------------------------------------------------|------|-----------|--------------------|
|                                                                                                    |      |           |                    |
| Puntos de Información (PI) > Importar Archivo de Consolidación (AC) Ct                               | rl+W |           |                    |
| Almacén Registro Manual de Información (RM)                                                          | >    |           |                    |
| Informe Mensual Consolidado (IMC) Ctrl+M Reportes                                                    | >    | Informe   | Mesual (IM) Shift+ |
| Reportes >                                                                                           |      | Invetario | Físico Shift+F     |
|                                                                                                    |      | Seguimi   | ento PI Shift+U    |

2. Presionamos <u>Nuevo</u> y se mostrará la lista de los Puntos de Información (PI) donde se encuentra marcado el o los meses que se reportó información.

| SALMI                 | - [SIAL > Puntos de Información (PI) > Reportes ><br><u>Almacenamiento</u> <u>Distribución</u> SIAL Monit | > Seguimiento PI]<br>orear Administración Ayuda Salir        |                 |                 |     |     |      |       |   |     |            | _22    |            | ×          |
|-----------------------|----------------------------------------------------------------------------------------------------|--------------------------------------------------------------|-----------------|-----------------|-----|-----|------|-------|---|-----|------------|--------|------------|------------|
|                       |                                                                                                    | Seguimiento PI                                               |                 |                 |     |     |      |       |   |     |            |        |            |            |
| Buscar                | : Información Reportada (AC)/(RM)                                                                         | ▼ Puntos de Información Reportados                           | 2               |                 |     |     |      |       | • | ?   | <b>P</b> E | dúsque | da Auto    | mática (F2 |
| Código<br>8191<br>100 | Punto de Información<br>4 CIS EL GUANTE<br>7 UAPS EL SUYATAL                                              | Envio de Inf.<br>Archivo de Consolidación<br>Registro Manual | Ene<br>23<br>23 | Feb<br>22<br>23 | Mar | Abr | May  | Jun   |   | Ago |            |        |            |            |
|                       |                                                                                                    |                                                              |                 |                 |     |     | Įmpr | rimir |   | N   | 16A0       |        | <u>C</u> a | ncelar     |

Para modificar un Informe Mensual (IM) registrado debemos ir a: Administración > Modificaciones > Registro Manual > Informe Mensual (IM).

Para eliminar un Informe Mensual (IM) registrado debemos ir a: Administración > Eliminaciones > Informe Mensual (IM).

## **Consolidar Información**

#### Paso 5 Generar el Informe Mensual Consolidado (IMC)

Para realizar el proceso de generar información consolidada de movimiento de suministros, debemos ir a: SIAL > Informe Mensual Consolidado (IMC) o presionamos la combinación de teclas **Ctrl+M**.

| E SALMI - [Usuario:FDC]                              |                                            |  | × |
|------------------------------------------------------|--------------------------------------------|--|---|
| Selección <u>A</u> lmacenamiento <u>D</u> istribució | SIAL Monitorear Administración Ayuda Salir |  |   |
|                                                      | Puntos de Información (PI)                 |  |   |
|                                                      | Almacén >                                  |  |   |
|                                                      | Informe Mensual Consolidado (IMC) Ctrl+M   |  |   |
|                                                      | Reportes >                                 |  |   |
|                                                      |                                            |  |   |

- 1. Presionamos <u>N</u>uevo para habilitar la ventana.
- 2. Seleccionamos el **Mes a consolidar:** y presionamos <u>G</u>enerar.
- 3. En la ventana de **Puntos de Información Reportados** presionamos **Todos** y luego **Aceptar**.

| Puntos de Información Reportados                                              |                                                                               |
|-------------------------------------------------------------------------------|-------------------------------------------------------------------------------|
| Puntos de Inform                                                              | nación Reportados                                                             |
| Puntos de Información Reportados                                              | Puntos de Información a Consolidar                                            |
| Código Pl Punto de Información<br>81914 CIS EL GUANTE<br>1007 UAPS EL SUYATAL | Código PI Punto de Información<br>81914 CIS EL GUANTE<br>1007 UAPS EL SUYATAL |
|                                                                               | s >><br>ar >>                                                                 |
| 2                                                                             | uitar                                                                         |
|                                                                               |                                                                               |
|                                                                               | Aceptar                                                                       |
|                                                                               |                                                                               |

**4.** Se iniciará el proceso de consolidación de información de todos los Puntos de Información (PI) según el mes a consolidar seleccionado.

| SALMI -    | [SIAL > Informe Mensual Conso         | lidado (IMC)] | itorear Admini                        | rtración A | auda Salir                                                                                                    |            |            |                  |               |                                       |       |      |                  | ×        |
|------------|---------------------------------------|---------------|---------------------------------------|------------|----------------------------------------------------------------------------------------------------|------------|------------|------------------|---------------|---------------------------------------|-------|------|------------------|----------|
| Seleccion  | Amacenamiento Distribución            | JAC WOUN      | » Inform                              | ne Men     | sual Col                                                                                                    | nsolida    | ado (IN    | /IC)             |               |                                       |       |      |                  |          |
| Mes a co   | onsolidar: febrero                    | - Punto       | os de Inf. Re                         | g: 2       | Puntos                                                                                                    | de Inf.    | Rep:       | <sup>2</sup> Pun | tos de li     | nf. Con                               | 2     |      | <u>G</u> enerar  |          |
| Código     | Suministro                            | Presentación  | Saldo Inicio                          | Entradas   | Consumo                                                                                                    | Ajuste (+) | Ajuste (-) | Saldo Final      | Con./Pro.     | Dis./Ins.                             | MED   | MUD  | Can./Req.        | 1        |
| N02BE0101  | Acetaminofen 120mg/5ml                | FCO           | 34                                    | 130        | 87                                                                                                    | 0          | 0          | 77               | 79            | 0                                     | 1.0   | 1.0  | 160              | J        |
| N02BE0102  | Acetaminofen 500 mg                   | TAB           | 384                                   | 1550       | 930                                                                                                    | 0          | 0          | 1004             | 994           | 0                                     | 1.0   | 1.0  | 1978             | }        |
| B01AC06    | Acido acetil salicilico 100mg         | TAB           | 3287                                  | 3000       | 1912                                                                                                    | 0          | 0          | 4375             | 1607          | 0                                     | 2.7   | 2.7  | 448              | ŝ        |
| B03BB0100  | Acido folico 1 mg                     | TAB           | 1050                                  | 8000       | 4397                                                                                                    | 0          | 0          | 4653             | 2837          | 0                                     | 1.6   | 1.6  | 3858             | 3        |
| C01CA24    | Adrenalina (clorhidrato) 1:1000/1m    | AMP           | 2                                     | 0          | 0                                                                                                    | 0          | 0          | 2                | 0             | 0                                     | 00    | 0.0  | (                |          |
| V07AB0001  | Agua destilada 500 ml                 | VIAL/BOL      | 102                                   | 0          | 0                                                                                                    | 0          | 0          | 102              | 1             | 0                                     | 102.0 | 15.0 | (                | J        |
| P02CA0300  | Albendazol 200 mg                     | TAB           | 47                                    | 200        | 20                                                                                                    | 0          | 0          | 227              | 19            | 0                                     | 11.9  | 9.0  | (                | 1        |
| P02CA0301  | Albendazol 200 mg/5ml                 | FCO           | 25                                    | 0          | 15                                                                                                    | 0          | 0          | 10               | 13            | 0                                     | 0.8   | 0.8  | 29               |          |
| C02AB01    | Alfametildopa 500 mg                  | TAB           | 40                                    | 0          | 0                                                                                                    | 0          | 0          | 40               | 65            | 0                                     | 0.6   | 0.0  | 155              |          |
| J01CA0400  | Amoxicilina (trihidrato) 250 mg/ 5ml  | FCO           | 26                                    | 40         | 50                                                                                                    | 0          | 0          | 16               | 31            | 0                                     | 0.5   | 0.5  | 77               | 1        |
| J01CA0401  | Amoxicilina (trihidrato) 500 mg       | CAP           | 0                                     | 400        | 273                                                                                                    | 0          | 0          | 127              | 514           | 0                                     | 0.2   | 0.2  | 1415             | <u>,</u> |
| J01FA1001  | Azitromicina (anhidra o dihidrato) 50 | TAB/CAP       | 6                                     | 0          | 0                                                                                                    | 0          | 0          | 6                | 0             | 0                                     | 00    | 0.0  | (                | <u>,</u> |
| D07AC01    | Betametasona (valerato) 0.1%          | TUB           | 5                                     | 19         | 19                                                                                                    | 0          | 0          | 5                | 13            | 0                                     | 0.4   | 0.4  | 3/               | 4        |
| D04AX00    | Calamina al 8% (equivalente a 8g/*    | FCO           | 12                                    | 4          | 0                                                                                                    | 0          | 0          | 16               | 1             | 0                                     | 16.0  | 16.0 | (                | 1        |
| J01DD0401  | Ceftriaxona (sódica) 1g               | VIAL          | 13                                    | 10         | 12                                                                                                    | 0          | 0          | 11               | 8             | 0                                     | 1.4   | 1.4  | 13               | 3        |
| J01MA0201  | Ciproflosacina (ciprhidrato) 500 mg   | TAB           | 0                                     | 8          | 0                                                                                                    | 0          | 0          | 0                | 56            | 0                                     | 0.0   | 0.0  | 18               | 1        |
| S01AA01    | Cloranfenicol 0.5%                    | FCO           | 17                                    | 30         | 14                                                                                                    | 0          | 0          | 33               | 9             | 0                                     | 3.7   | 3.7  | (                |          |
| G01AF02    | Clotrimazol 500 mg                    | OV            | 0                                     | 10         | 2                                                                                                    | 0          | 0          | 8                | 13            | 0                                     | 0.6   | 0.6  | 31               | 1        |
| G02880000  | Condon masculino                      | Unidad        | 5308                                  | 0          | 330                                                                                                    | 0          | 0          | 4978             | 1400          | 0                                     | 3.6   | 4.1  | (                |          |
| H02AB0201  | Dexametasona (fosfato) 4mg/ml         | VIAL          | 11                                    | 20         | 16                                                                                                    | 0          | 0          | 15               | 13            | 0                                     | 1.2   | 1.2  | 2/               | 1        |
| 805880.201 | Destrosa 52 + cionaro de sodio 0.3    | BOI           | 0                                     | 0          | 0                                                                                                    | 0          | 6          | 0                | 1             | ñ                                     | 0.0   | 0.0  |                  | 6        |
| N05BA01    | Diazepan 5mg/ml                       | AMP           | 7                                     | 0          |                                                                                                    | 0          | 0          | 6                | 1             | 0                                     | 6.0   | 2.0  | (                |          |
| M01AB05    | Diclofenaco (sódico) 25ma/ml          | AMP           | 18                                    | 30         | 24                                                                                                    | n          | n          | 24               | 24            | n                                     | 1.0   | 1.0  | 48               | 3        |
| J01CF0100  | Dicloxacilina (sódica) 125 mg/5ml     | FCO           | 1                                     | 6          | 6                                                                                                    | 0          | 0          | 1                | 3             | 0                                     | 0.3   | 0.3  | 6                | 1        |
| J01CE0101  | Dicloxacilina (sódica) 500 mg         | CAP           | 111                                   | 0          | 50                                                                                                    | 0          | 0          | 61               | 33            | 0                                     | 1.8   | 1.8  | 36               |          |
| B06440201  | Difenhidramina (clothidrate) 10mg/    | VIAI          | 2                                     | 0          | 1                                                                                                    | 0          | 0          | 1                | 2             | 0                                     | 0.5   | 0.5  | 1                |          |
| B06440200  | Difenhidramina 2 5mg/ml               | ECO           | 11                                    | 12         | 3                                                                                                    | 0          | 0          | 20               | 5             | 0                                     | 4.0   | 4.0  | (                |          |
| 806640203  | Diferbidranica 50 mg                  | TAR/CAP       | i i i i i i i i i i i i i i i i i i i | 12         | a de la compañía de la compañía de la | 6          |            | 20               | 73            | i i i i i i i i i i i i i i i i i i i | 6.0   | 0.0  | 2.20             |          |
| C09660201  | Enalanti (maleato) 20mg               | TAB           | 285                                   | 1000       | 450                                                                                                    | 0          | 0          | 835              | 499           | 0                                     | 17    | 11   | 620              |          |
| 101EA0101  | Eritromicipa (estearato o etileuccioa | TAB           | 90                                    | 250        | 430                                                                                                    | 0          | 0          | 256              | 70            | 0                                     | 37    | 37   | 02.              |          |
| J01EA0100  | Eritromicina (estearato o etilsuccine | FCO           | 19                                    | 12         | 11                                                                                                    | 0          | 0          | 19               | 70            | 0                                     | 30    | 30   | 0                |          |
| C024407    | Endomicina (clisaccinaco) 20011g/:    | 00            | 10                                    | 12         | 140                                                                                                    | 0          | 0          | 000              | 140           | 0                                     | 1.0   | 0.0  |                  |          |
|            |                                       |               |                                       |            |                                                                                                    |            |            |                  | <u>ceptar</u> | N                                     | uevo  |      | <u>C</u> ancelar |          |

- 5. Una vez generada la información consolidada presionamos <u>Aceptar</u> para guardar el informe.
- **6.** Si el Informe Mensual Consolidado (IMC) corresponde a un mes Trimestre (Marzo, Junio, Septiembre o Diciembre), hay que realizar el proceso de MONITOREO AUTOMATICO, que consiste primeramente en validar nuestros datos personales y luego respondes a conciencia un cuestionario.

Para eliminar un Informe Mensual Consolidado (IMC) debemos ir a: Administración > Eliminaciones > Informe Mensual Consolidado (IMC).

#### Paso 6 Imprimir el Informe Mensual Consolidado (IMC)

Para imprimir el Informe Mensual Consolidado (IMC) guardado anteriormente el debemos ir a: SIAL > Reportes > Informe Mensual Consolidado (IMC) o presionamos la combinación de teclas **Ctrl+I**.

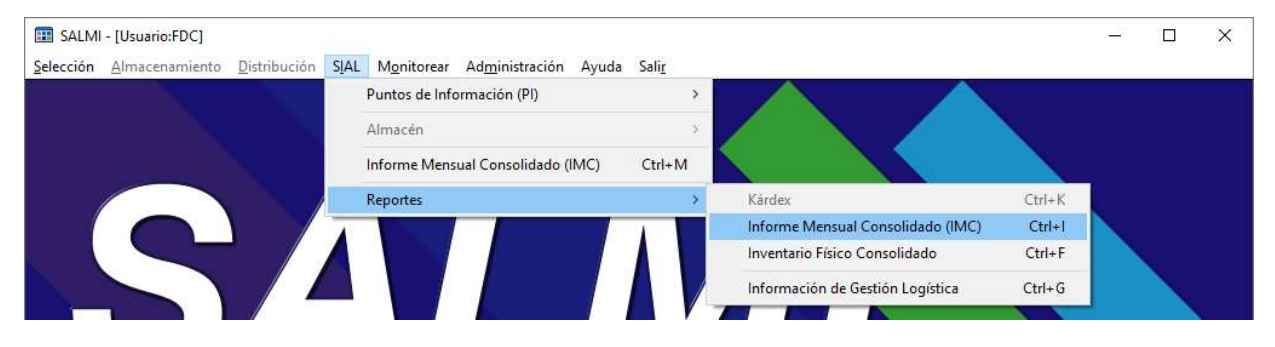

3. Presionamos <u>Nuevo</u> y se mostrará la lista de los (IMC) guardados.

| I/Con |
|-------|
| 2     |
| 2     |
| 0.00  |

**4.** Seleccionamos el (IMC) que queremos imprimir y presionamos <u>A</u>ceptar.

**5.** Una vez cargado el (IMC) seleccionado presionamos **Imprimir** para enviar este reporte a un documento de Excel.

El documento de Excel este está configurada para imprimir en hojas tamaño Carta.

| GOBILIRNO DI         | 1.                                                      |                      |                 | INFORME         | MENSUAL                   | CONSOLID     | ADO (MC)   |           | Cincillanaidan    |                                |          | 3                 | * * *               | * *<br>DE SALUD |
|----------------------|---------------------------------------------------------|----------------------|-----------------|-----------------|---------------------------|--------------|------------|-----------|-------------------|--------------------------------|----------|-------------------|---------------------|-----------------|
| Departamento:        | Francisco No razán                                      |                      | Re              | gión sanitaria: | FRANCISCO MO              | RAZAN        |            |           | Classificación:   | Consumo Pron                   | ne dio:  |                   | 12                  |                 |
| Responsable:         | FUNDACION LA CARIDAD<br>FERNANDO DURAN CUELLO           |                      | -               | As reportado:   | RD S F UNDACIO<br>febrero | N LA CARIDAD |            |           |                   | Nivel M                        | nimo:    |                   | 1                   |                 |
| Código               | Sumini stro                                             | Presentación         | A<br>54L0019600 | B<br>ENTRADAS   | C<br>CONSUMO DEL          | Alu          | A STES SAL | LOO FINAL | S ALDO<br>ALMACEN | CONSUMO DISPI<br>PROMECIO INSA | INEA. ME | SES DE<br>STENCIA | MESES DE<br>UTERDAD | CANTERAS        |
| NO2BEO 101           | Acetaminofen 120mo/5mi                                  | FOD                  | 34              | 130             | 87                        | 0            | 0          | 77        | D                 | 79                             | 0        | 1.0               | 1.0                 | 1               |
| N028E0102            | Acetaminofen 500 mg                                     | TAB                  | 384             | 1550            | 930                       | 0            | 0          | 1004      | 0                 | 994                            | 0        | 1.0               | 1.0                 | 8               |
| B01AC06              | Acido acesi saliciteo 100mg                             | TAB                  | 3287            | 3000            | 1912                      | 0            | 0          | 4375      | 0                 | 1,607                          | 0        | 2.7               | 2.7                 | 2               |
| CO1CA24              | Adrenalina (domidrato) 1.1000/1mi (1mg/mi)              | AMP                  | 2               | 0               | 0                         | 0            | 0          | 2         | 0                 | 0                              | 0        | 00                | 0.0                 | 3               |
| V07AB0001            | Agua destilada 500 mi                                   | MALIBOL              | 102             | 0               | 0                         | 0            | 0          | 102       | 0                 | 1                              | 0        | 102.0             | 15.0                |                 |
| P02CA0301            | Albendiazol 200 mg/5ml                                  | FCO                  | 7               | 200             | - 15                      | 0            | ő          | 10        | 0                 | 13                             | 0        | 0.8               | 0.8                 | 2               |
| C02AB01              | Afametidope 500 mg                                      | TAB                  | 40              | 0               | 0                         | 0            | 0          | 40        | 0                 | 65                             | 0        | 0.6               | 0.0                 | 2               |
| JOICA0400            | Amoxicilina (trhidrato) 250 mg/ 5ml                     | FCO                  | 25              | 40              | 50                        | 0            | 0          | 16        | 0                 | 33                             | 0        | 0.5               | 0.5                 |                 |
| JC1EA1001            | Aztromicina (anh/dra o dinidrato) 500mg                 | TABICAP              | 6               | 400             | 273                       | 0            | 0          | 127       | 0                 | 0                              | 0        | 00                | 0.2                 | s - 4           |
| D07ACH               | Botametasiona (valierato) 0.1%                          | TUB                  | 5               | 19              | 19                        | 6            | 0          | 5         | 0                 | 13                             | Ö        | 0.4               | 0.4                 | 3               |
| D04AXD0              | Calamins al 8% (equivalente a 8g/100ml )                | FOO                  | 12              | 4               | 0                         | 0            | 0          | 16        | 0                 | 1                              | 0        | 16.0              | 16.0                | 2               |
| J01M40201            | Ciprefloxacina (clerhidrato) 300 mp                     | TAB                  | 13              | 10              | 12                        | 0            | 0          | 11        | 0                 | 56                             | 0        | 0.0               | 0.0                 | 8               |
| S01AAD1              | Clorantericci 0.5%                                      | FOO                  | 17              | 30              | 14                        | 0            | 0          | 33        | 0                 | 9                              | 0        | 3.7               | 3.7                 |                 |
| G01/F02              | Clotrimazol 500 mg                                      | OV.                  | 0               | 10              | 2                         | 0            | 0          | 8         | 0                 | 13                             | 0        | 0.6               | 0.6                 |                 |
| H02AB0201            | Dexametasona flostatot 4mg/mi                           | Unidad NAL           | 5508            | 200             | 1830                      | 0            | 0          | 5478      | 0                 | 13                             | 0        | 1.2               | 1.2                 |                 |
| 805880201            | Dextrosa 5% + cloruro de sodo 0.3% en 500               | BOL                  | 0               | 0               | 0                         | 0            | 0          | 0         | 0                 | 1                              | 0        | 0.0               | 0.0                 |                 |
| N05BAD1              | Diszogen Singhti                                        | AMP                  | 7               | 0               | 1                         | 0            | 0          | 6         | 0                 | 1                              | 0        | 6.0               | 2.0                 | 8               |
| J01CF0100            | Dicioxadiina (sódica) 125 ma/5m                         | FCO                  | 1               | 6               | 6                         | 0            | 0          | 1         | 0                 | 3                              | 0        | 0.3               | 0.3                 | 8               |
| J01CF0101            | Dicloxed line (siddice) 500 mg                          | C/P                  | 111             | 0               | 50                        | 0            | 0          | 61        | 0                 | 33                             | 0        | 1.8               | 1.8                 | 2               |
| R06AA0201            | Difenhidramina (cloritidrato) 10mg/mi                   | MAL                  | 2               | 0               | 1                         |              | 0          | 1         | 0                 | 2                              | 0        | 0.5               | 0.5                 | š               |
| R06440203            | Diferini dramina 2 smgmi<br>Diferini dramina 50 mp      | TAB/CAP              | 1 0             | - U             | 3                         | 0            | 0          | 20        | 0                 | 74                             | 0        | 4.0               | 4.0                 | 8               |
| C09AA0201            | Enalapit (maleato) 20mg                                 | TAB                  | 285             | 1000            | 450                       | 0            | 0          | 835       | 0                 | 488                            | 0        | 1.7               | 1,1                 | 2               |
| J01FA0101            | Eritromicina (estearato o difisuccinato) 500 mg         | TAB                  | 30              | 250             | 84                        | 0            | 0          | 256       | 0                 | 70                             | 0        | 3.7               | 3.7                 | 8               |
| GOSAAOT              | Biniestradol 0.03mg + I-norgestrel 0.15mg               | GG                   | 360             | 120             | 191                       | 0            | 0          | 289       | 0                 | 174                            | 0        | 1.7               | 0.5                 | ÷.              |
| G03AC05              | Banorgestrei 68 mg                                      | Implante             | 21              | 5               | 5                         | 0            | 0          | 21        | 0                 | 6                              | 0        | 3.5               | 2.8                 | 20              |
| NOSAB0200            | Fentioina (sódica) 25 mg/mi                             | FCO AMERICAN         | 1               | 2               | 0                         | 8            | 0          | 3         | 0                 | 2                              | 0        | 1.5               | 1.5                 |                 |
| N03AE0203            | Fenitoina (sódica) 50 mg                                | CAP                  | 178             | 600             | 270                       | 0            | ő          | 508       | 0                 | 305                            | 0        | 1.3               | 1.3                 | č.              |
| N08AA0201            | Fenobarbital (sóci.co) 100 mg                           | TAB                  | 61              | 100             | 61                        | 0            | 0          | 100       | 0                 | 64                             | 0        | 1.6               | 1.6                 |                 |
| J02AC0102            | Fluconazol 150mg                                        | CAP                  | 48              | 0               | 4                         | 0            | 0          | 44        | 0                 | 3                              | 0        | 14.7              | 12.0                | 5               |
| C03CA0101            | Furdemida 40 mg                                         | TAB                  | 629             | 2100            | 1290                      | 0            | 0          | 1439      | 0                 | 1,214                          | 0        | 1.2               | 1.2                 | 8               |
| J01G803              | Gentamicina (sulfato) 40mg/m/                           | VOAL                 | 43              | 40              | 36                        | 0            | 0          | 47        | 0                 | 29                             | 0        | 1.6               | 1.6                 | 2               |
| A108801              | Giberciamida 5 mg                                       | TAB                  | 1099            | 600             | 531                       | 0            | 0          | 1168      | 0                 | 727                            | 0        | 1.6               | 1.6                 | 2               |
| HOZABOBOO            | Hidrocortisona (succinato sódico) 100 mg                | MAL                  | 9               | 6               | 2                         | 0            | 0          | 13        | 0                 | 4                              | 0        | 3.3               | 3,3                 | 8               |
| A02AB10              | Hidraxido de aluminio 600mg + Hidroxido de in           | FCO                  | 15              | 0               | 0                         | 0            | 0          | 15        | 0                 | 5                              | 0        | 3.0               | 3.0                 | -2              |
| B03A/0702            | Henro (suitato) 125mg/mi (equivalente a 25mg            | 100                  | 50              | 70              | 45                        | 0            | 0          | 83        | 0                 | 43                             | 0        | 1.9               | 1.9                 | 2               |
| /038/0301            | Hosdina (bullibromuro) 20mg/mi                          | AMPIVAL              | 4               | 1200            | 2                         | ő            | ō          | 12        | 0                 | 4                              | ō        | 3.0               | 3.0                 |                 |
| M01/JE0100           | lbuprofano 100 mg/5ml                                   | FOD                  | 0               | 10              | 3                         | 0            | 0          | 7         | 0                 | 3                              | 0        | 2.3               | 2.3                 |                 |
| M01/E0101<br>D01AC08 | Ibuprotano 600 mg<br>Keloconatol 2%                     | TUR                  | 170             | 500             | 50                        | 0            | 0          | 620       | 0                 | 201                            | 0        | 2.7               | 2.7                 | 2               |
| 805880206            | Ladato de sodio - diednoitos mixtos (selución           | BOL                  | 5               | 0               | 1                         | 0            | ő          | 4         | 0                 | 1                              | 0        | 4.0               | 4.0                 |                 |
| N01880203            | Lidocaina 10% (equivalente a 100mg/mil)                 | FOD                  | . 2             | 1               | 0                         | 0            | 0          | 3         | 0                 | 0                              | 0        | 00                | 0.0                 | 2               |
| MOREAO3              | Material progesterona (acatato) 150mg/mi                | VIAL O JE/prelienada | 285             | 50              | 81                        | 0            | 0          | 254       | 0                 | 75                             | 0        | 3.4               | 2.8                 | 3               |
| AGEFA0101            | Motoclopramida 10 mg                                    | TAB                  | 103             | 0               | 10                        | 0            | 0          | 93        | 0                 | 10                             | 0        | 9.3               | 9.3                 |                 |
| A08F70100            | Melociopranida 5 mp/mi                                  | AMP/VAL              | 9               | 0               | 1                         | 0            | 0          | 8         | 0                 | 1                              | 0        | 0.8               | 8.0                 |                 |
| P01AB0100            | Metronidazoi (benzoato) 125mg/5mi<br>Metronidazoi 0.795 | FOO                  | 6               | 0               | 1                         | 0            | 0          | 5         | 0                 | 2                              | 0        | 2.5               | 2.5                 | <u>i</u>        |
| P01AB0101            | Matronidagoi 500 mg                                     | WALIBOL              | 277             | 0               | 67                        | 0            | 0          | 210       | 0                 | 87                             | 0        | 2.4               | 2.4                 | 2               |
| A11A/0300            | Mutevitaminas + acido folico 0.6mg + fluor 1 m          | TABICAP              | 945             | 1400            | 866                       | 0            | 0          | 1479      | 0                 | 362                            | 0        | 2.6               | 2.6                 |                 |
| A11AA03 01           | Multivitaminas adultos                                  | TAB/CAP              | 63              | 1600            | 721                       | 0            | 0          | 932       | 0                 | 1,188                          | 0        | 0.8               | 0.8                 | 8               |

## **Enviar Información al Nivel Superior**

#### Paso 7 Exportar el Archivo de Consolidación (AC)

Una vez generada la información del Establecimiento de Salud (ES) se debe realizar el proceso de envío de información al nivel inmediato superior, para realizar este proceso debemos ir a: Administración > Herramientas > Exportar Archivo de Consolidación (AC) o presionamos la combinación de teclas **Ctrl+A**.

|                   | - [Usuario:FDC]        |                      |      |                     |                                        |        |               |   |                        | <u>_</u> 2 | × |
|-------------------|------------------------|----------------------|------|---------------------|----------------------------------------|--------|---------------|---|------------------------|------------|---|
| <u>S</u> elección | <u>A</u> lmacenamiento | <u>D</u> istribución | SIAL | M <u>o</u> nitorear | Ad <u>m</u> inistración                | Ayuda  | Sali <u>r</u> |   |                        |            |   |
|                   |                        |                      |      |                     | Registros                              |        |               | > |                        |            |   |
|                   |                        |                      |      |                     | Herramient                             | tas    |               | × | Back Up (Sistema SIAL) | Ctrl+B     |   |
|                   |                        | Actualizaciones      |      | >                   | Exportar Archivo de Consolidación (AC) | Ctrl+A |               |   |                        |            |   |
|                   |                        |                      |      |                     | Clasificacio                           | nes    |               | > | Abrir Gestión 2019     |            |   |

- 1. Presionamos <u>N</u>uevo para habilitar la ventana.
- 2. Seleccionamos el **Mes que desea exportar:** y revisamos los parámetros e indicadores antes de exportar (Gestión, Código PI, Informe Mensual Consolidado e Indicadores del archivo de consolidación).

| 🔢 SALMI - [Ad     | dministración     | > Herramientas > Exportar Archivo de Conslolidación (AC       | )]        |                              | <u>_</u> 22 |                  | ×  |
|-------------------|-------------------|---------------------------------------------------------------|-----------|------------------------------|-------------|------------------|----|
| Seleccion Alm     | nacenamiento      | <u>Distribución SIAL Monitorear Administración A</u> <u> </u> | vo de Cor | solidación (AC)              |             |                  |    |
|                   |                   |                                                               | vo ue coi |                              |             |                  |    |
|                   |                   |                                                               |           |                              |             |                  |    |
|                   |                   |                                                               |           |                              |             |                  |    |
|                   |                   |                                                               |           |                              |             |                  |    |
|                   |                   |                                                               |           |                              |             |                  |    |
| Mes que d         | esea expo         | ortar: febrero                                                |           |                              |             |                  | •  |
| Gestión:          | 2018              | Código PI (Punto de Información):                             | 080102    | Informe Mensual Consolidado: | Gene        | erado            |    |
| Indicadores del a | archivo de cons   | solidación (AC)                                               |           |                              |             | Respuesta        |    |
| Número de Sumir   | nistros Listado M | Nacional para reportar                                        |           |                              |             | 93               |    |
| Número de Sumir   | histros Fuera de  | el Listado para reportar                                      |           |                              |             | 10               | í. |
| Número de Medio   | camentos Listad   | do Nacional para reportar                                     |           |                              |             | 87               |    |
| Número de Medio   | camentos Fuera    | a del Listado para reportar                                   |           |                              |             | 8                |    |
| Número de Insum   | nos Listado Nac   | cional para reportar                                          |           |                              |             | 6                |    |
| Número de Insum   | nos Fuera del Li  | istado para reportar                                          |           |                              |             | 2                |    |
| Información Impo  | rtada (AC) / Re   | egistrada (HM)                                                |           |                              |             | 2                |    |
|                   |                   |                                                               |           |                              |             |                  |    |
|                   |                   |                                                               |           |                              |             |                  |    |
|                   |                   |                                                               |           | <u>Aceptar</u> <u>N</u> u    | evo         | <u>C</u> ancelar |    |

**3.** Una vez revisados los parámetros e indicadores presionamos <u>Aceptar</u>, elegimos el directorio en el cual queremos exportar el Archivo de Consolidación (AC) y presionamos <u>Guardar</u>.

|                                                                                                    | Exportar Archivo de Con                                                                                                    | iolidación (AC)                                                                                                    |                                                                                                    | Search Deskton                                                                                                    | >                    | <                                                                            |
|----------------------------------------------------------------------------------------------------|----------------------------------------------------------------------------------------------------|----------------------------------------------------------------------------------------------------|----------------------------------------------------------------------------------------------------|----------------------------------------------------------------------------------------------------|----------------------|------------------------------------------------------------------------------|
| 1000 0000 00000 00                                                                                                    | Organize - New fold                                                                                                    |                                                                                                    | - 11                                                                                                    |                                                                                                    | 8: - 0               |                                                                              |
| Vies que desea e<br>Gestión: 2018<br>ndicadores del archivo de<br>lúmero de Suministros Lista<br>lúmero de Medicamentos L<br>lúmero de Medicamentos L<br>lúmero de Insumos Listado<br>lúmero de Insumos Fuera d<br>normación Importada (AC).<br>Vuntos de Información Cons | Fotos     Fotos     Fotos     iScanner     Otros     Public     SIAL_Nacional     Viajes     OneDrive     This PC     3D Objects     Desktop | Name BackUp_SALMI Fjercicios Fondos SALMI 2018-08-14 Taller Taller Taller Piloto SIIPF-SALMIPF VillaCharcas Ayuda SALMI Compartido Temporales Files | Date modified<br>27/08/2018 12:12<br>17/08/2018 01:12 a<br>28/05/2018 07:00<br>23/08/2018 12:41 a<br>23/07/2018 04:19<br>07/12/2017 04:15<br>06/05/2018 03:51<br>07/06/2017 06:27<br>22/12/2015 12:13<br>19/01/2016 09:59<br>07/06/2017 06:05 | Type<br>File folder<br>File folder<br>File folder<br>File folder<br>File folder<br>File folder<br>Shortcut<br>Shortcut<br>Shortcut | 2 KB<br>1 KB<br>1 KB | tio<br>Pespuesta<br>933<br>10<br>87<br>8<br>6<br>2<br>2<br>2<br>2<br>2<br>12 |
|                                                                                                    | File name: 2018-<br>Save as type: Expor                                                                                                    | febrero_RDS-080102<br>ar Archivo de Consolidación (*.con)                                                                                           | 0//05/2010 00 15                                                                                                    | Save                                                                                                    | Cancel               | -                                                                            |

Se recomienda que el Archivo de Consolidación (AC) sea exportado al escritorio de la computadora

**4.** Luego de haber exportado el Archivo de Consolidación (AC) debemos revisar el directorio de la computadora donde se exporto el archivo para verificar la existencia de este.

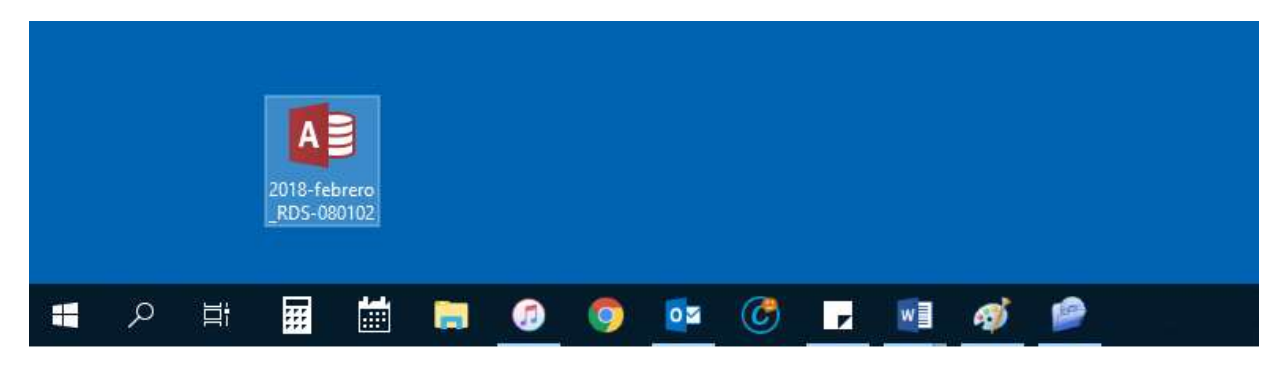

Si el Archivo de Consolidación (AC) no se encontrará en el lugar elegido, debemos volver al sistema y exportarlo nuevamente hasta poder verificar su existencia en el lugar seleccionado.

#### Paso 8 Comprimir el Archivo de Consolidación (AC)

Una vez que se cuenta con el Archivo de Consolidación (AC) en el lugar seleccionado debemos comprimirlo para reducir su tamaño y de esta manera facilitar y agilizar el envío de este mediante el correo electrónico.

1. Ubicamos el Archivo de Consolidación (AC) en la computadora.

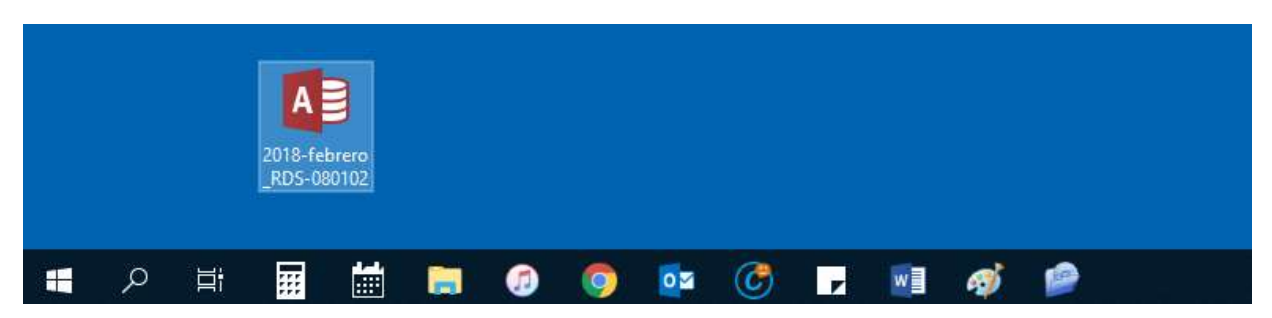

2. Hacemos clic derecho encima del archivo y seleccionamos con el clic izquierdo la opción **Añadir a** "**Nombre del archivo**" para iniciar el proceso de compresión.

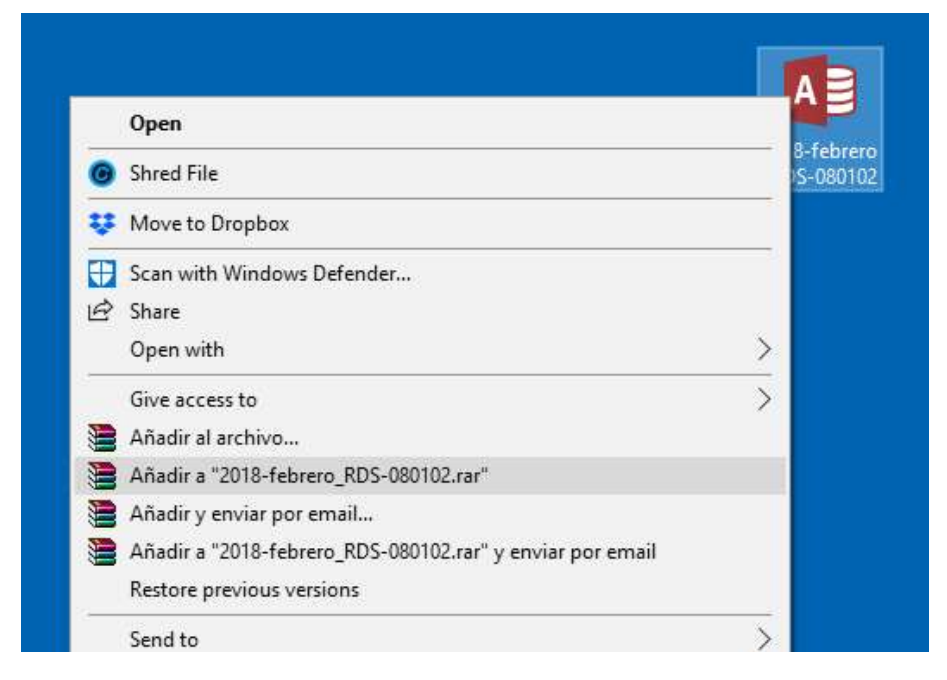

**3.** Una vez finalizado el proceso de compresión aparecerá un archivo comprimido con el mismo nombre del Archivo de Consolidación (AC) pero con otra imagen.

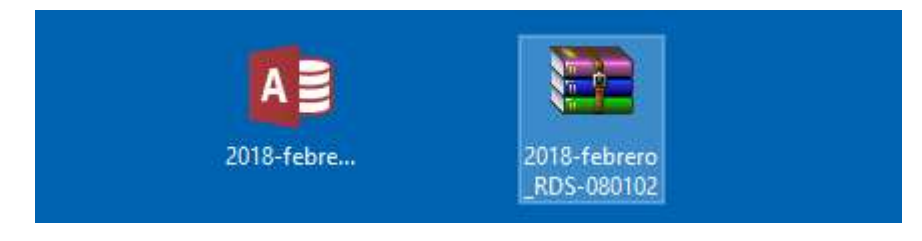

#### Paso 9 Enviar el Archivo de Consolidación (AC) a la Región de Salud (RS)

Una vez que se cuenta con el Archivo de Consolidación (AC) "comprimido" debemos enviarlo al nivel inmediato superior, que en este caso es la Región de Salud (RS), por medio de las siguientes opciones:

#### a) Correo electrónico (Personal)

- Una vez cargada la página de correo electrónico (Personal) registramos en Para: la dirección de correo electrónico de la Región Sanitaria (RS) a la cual debemos enviar el Archivo de Consolidación (AC) comprimido; en Asunto: un comentario resumido de lo que se está enviado (AC febrero 2018 RDS Fundación la Caridad).
- 2. Hacemos clic en **Adjuntar un archivo** y seleccionamos el Archivo de Consolidación (AC) comprimido que debemos enviar.
- Una vez adjunto el Archivo de Consolidación (AC) comprimido debemos registrar un comentario más descriptivo o una observación sobre el archivo que se está enviando (Envío como adjunto el Archivo de Consolidación (AC) del mes de Febrero de 2018 del SALMI Consolidación de la RDS Fundación la Caridad) luego presionamos Enviar.

#### b) Medio magnético (Flash Memory)

- 1. Insertar el Flash Memory en la unidad USB de la computadora.
- 2. Hacer clic derecho encima del Archivo de Consolidación (AC) y seleccionamos la opción Copiar.
- 3. Abrimos a unidad de Flash Memory, hacemos clic derecho en un espacio vacío y seleccionamos la opción Pegar.
- 4. Insertar el Flash Memory en la unidad USB del al computadora del nivel inmediato superior (RS).
- 5. Abrimos la unidad de Flash Memory, hacemos clic derecho encima del Archivo de Consolidación (AC) y seleccionamos a opción Copiar.
- 6. Hacemos clic derecho en un lugar vacío del escritorio y seleccionamos la opción Pegar.

## Es necesario que el responsable del nivel inmediato superior (RS) revise el buen estado del "Archivo de Consolidación (AC)" al momento de recepcionar este.

#### c) Medio magnético (CD-ROM/DVD)

- 1. Insertar el CD-ROM/DVD en el quemador de la computadora.
- 2. Abrir el programa correspondiente para quemar el Archivo de Consolidación (AC) en el CD-ROM/DVD.
- 3. Una vez quemado el CD-ROM/DVD con el Archivo de Consolidación (AC), debemos volver a insertar el CD-ROM/DVD en la unidad y revisar que el archivo se encuentra en este.
- 4. Rotular el CD-ROM/DVD con un marcador indeleble, indicando el contenido de este (AC Febrero 2018 RDS Fundación la Caridad).

| Correo Electrónico                  | Región Sanitaria                |
|-------------------------------------|---------------------------------|
| salmi.rs.atlantida@gmail.com        | Departamental Atlántida         |
| salmi.rs.choluteca@gmail.com        | Departamental Choluteca         |
| salmi.rs.colon@gmail.com            | Departamental Colón             |
| salmi.rs.comayagua@gmail.com        | Departamental Comayagua         |
| salmi.rs.copan@gmail.com            | Departamental Copán             |
| salmi.rs.cortes@gmail.com           | Departamental Cortés            |
| salmi.rs.elparaiso@gmail.com        | Departamental El Paraíso        |
| salmi.rs.franciscomorazan@gmail.com | Departamental Francisco Morazán |
| salmi.rs.graciasadios@gmail.com     | Departamental Gracias a Dios    |
| salmi.rs.intibuca@gmail.com         | Departamental Intibucá          |
| salmi.rs.islasbahia@gmail.com       | Departamental Islas de la Bahía |
| salmi.rs.lapaz@gmail.com            | Departamental La Paz            |
| salmi.rs.lempira@gmail.com          | Departamental Lempira           |
| salmi.rs.ocotepeque@gmail.com       | Departamental Ocotepeque        |
| salmi.rs.olancho@gmail.com          | Departamental Olancho           |
| salmi.rs.santabarbara@gmail.com     | Departamental Santa Bárbara     |
| salmi.rs.valle@gmail.com            | Departamental Valle             |
| salmi.rs.yoro@gmail.com             | Departamental Yoro              |
| salmi.rs.metrodc@gmail.com          | Metropolitana Distrito Central  |
| salmi.rs.metrosps@gmail.com         | Metropolitana San Pedro Sula    |

#### Lista de correos electrónicos de las Regiones Sanitarias (RS)

#### Resumen de Accesos Directos por orden de uso.

La siguiente tabla muestra en orden los accesos directos para cumplir todos los pasos para Importar, Registrar, Consolidar, Documentar y Enviar información de la Red de Salud (RDS) a la Región Sanitaria (RS).

| Paso | Acceso Directo | Acción                                                  |
|------|----------------|---------------------------------------------------------|
| 1    | Ctrl+W         | Importar Archivo de Consolidación (AC)                  |
| 2    | Shift+U        | Seguimiento a los Puntos de Información Reportados (AC) |
| 3    | Ctrl+V         | Registro Manual del Informe Mensual (IM)                |
| 4    | Shift+U        | Seguimiento a los Puntos de Información Reportados (RM) |
| 5    | Ctrl+M         | Generar el Informe Mensual Consolidado (IMC)            |
| 6    | Ctrl+I         | Reporte del Informe Mensual Consolidado (IMC)           |
| 7    | Ctrl+A         | Exportar Archivo de Consolidación (AC)                  |